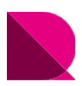

Drawingではオプションテンプレートの線種や色をカスタマイズすることが可能です。 この「01\_ユーザースタイル」は、あるユーザー様の図面スタイルに近づけて自動生成するように カスタマイズしてあります。 オプションテンプレートを含むサンプルファイルをファイルダウンロードからダウンロードして、 各場所へ設置してください。

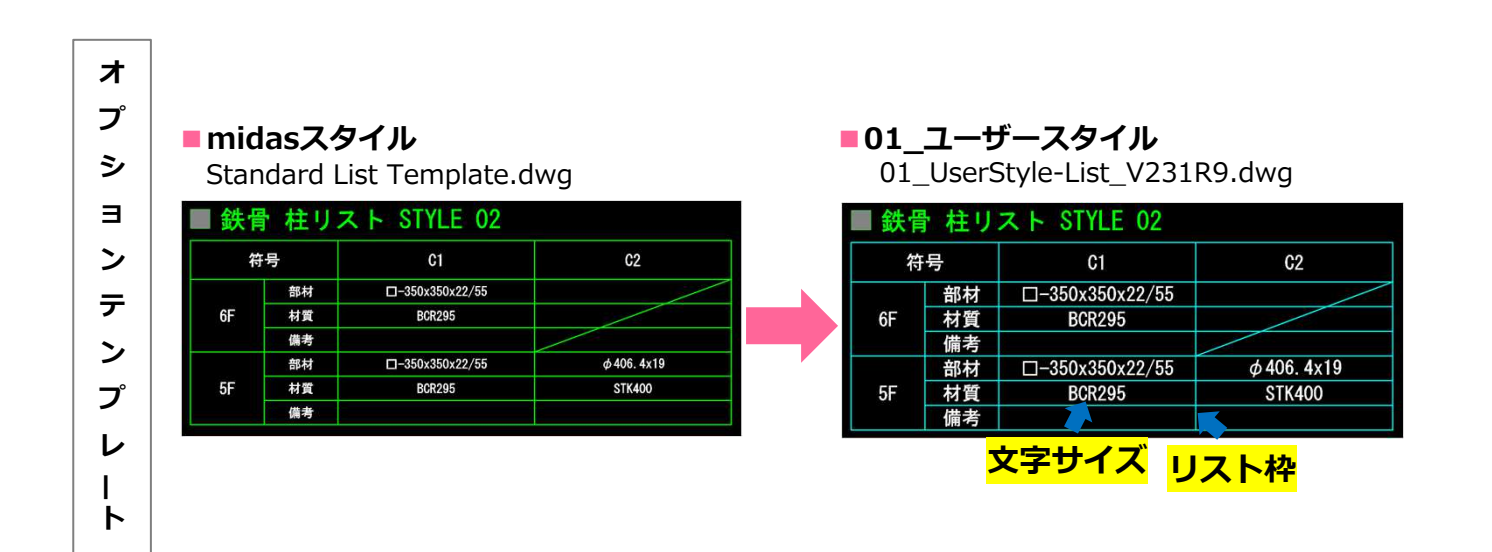

■ 鉄骨柱 リスト

印刷時

| 符号 |    | SC1          | SC2          |
|----|----|--------------|--------------|
| 4F | 部材 | □-350x350x19 | □-200x200x9  |
|    | 材質 | BCR295       | BCR295       |
| 3F | 部材 | □-350x350x19 | □-200x200x9  |
|    | 材質 | BCR295       | BCR295       |
| 2F | 部材 | □-400x400x19 | □-250x250x12 |
|    | 材質 | BCR295       | BCR295       |
| 1F | 部材 | □-400x400x19 | □-250x250x12 |
|    | 材質 | BCR295       | BCR295       |

■ 鉄骨柱 リスト

| 符号 |    | SC1          | SC2          |
|----|----|--------------|--------------|
| 45 | 部材 | □-350x350x19 | □-200x200x9  |
| 46 | 材質 | BCR295       | BCR295       |
| 25 | 部材 | □-350x350x19 | □-200x200x9  |
| ЪГ | 材質 | BCR295       | BCR295       |
| 25 | 部材 | □-400x400x19 | □-250x250x12 |
| 26 | 材質 | BCR295       | BCR295       |
| 15 | 部材 | □-400x400x19 | □-250x250x12 |
|    | 材質 | BCR295       | BCR295       |

| 主な変更場所 |        | midasスタイル | 01_ユーザースタイル |
|--------|--------|-----------|-------------|
| 文字スタイル | 文字フォント | MSゴシック    | MSゴシック      |
| 文字高さ   | 一般部    | 2mm       | 3mm         |
| 寸法スタイル | 寸法値    | MSゴシック    | MSゴシック      |
| 画層名    | リスト枠   | LIST-LINE | S01-図枠      |
|        | 文字     | LIST-TEXT | S13-文字1     |

※リスト枠の変更は、[構造図面生成マネージャー]>[部材リスト]>[レイアウト設定] >[リスト枠設定]>[各部材リスト]にて行います。

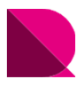

# |ファイルの設置

プログラムを立ち上げてからオプションテンプレートを配置してもデータは反映されません。 サンプルファイルをダウンロードし、Drawingを閉じた状態で、各ファイルの設置を行ってください。

### ①サンプルファイルをダウンロード

ページ右下の「ファイルダウンロード」をクリックし、 任意の位置にダウンロード

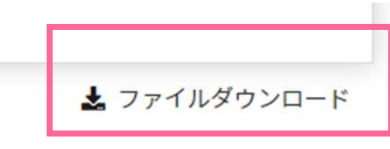

### ②圧縮ファイルを展開(解凍)

圧縮(ZIP形式)ファイルを展開(解凍)

※サンプルファイルには、下記ファイルが入っています。

- ・部材リストオプションテンプレート: 01\_UserStyle-List\_V231R9.dwg
- ・サンプル図面
- ・生成例と使用方法
- : 01\_ユーザースタイル-サンプル図面[部材リスト].pdf
  - : 01\_ユーザースタイル-生成例と使用方法[部材リスト用].pdf

### ③伏軸図面オプションテンプレートの設置

展開したオプションテンプレートファイルを下記フォルダに設置

#### 設置場所

## : C:¥MIDAS¥SystemFiles¥DRAWING\_JP¥List Templates

オプションテンプレート: 01\_UserStyle-List\_V231R9.dwg

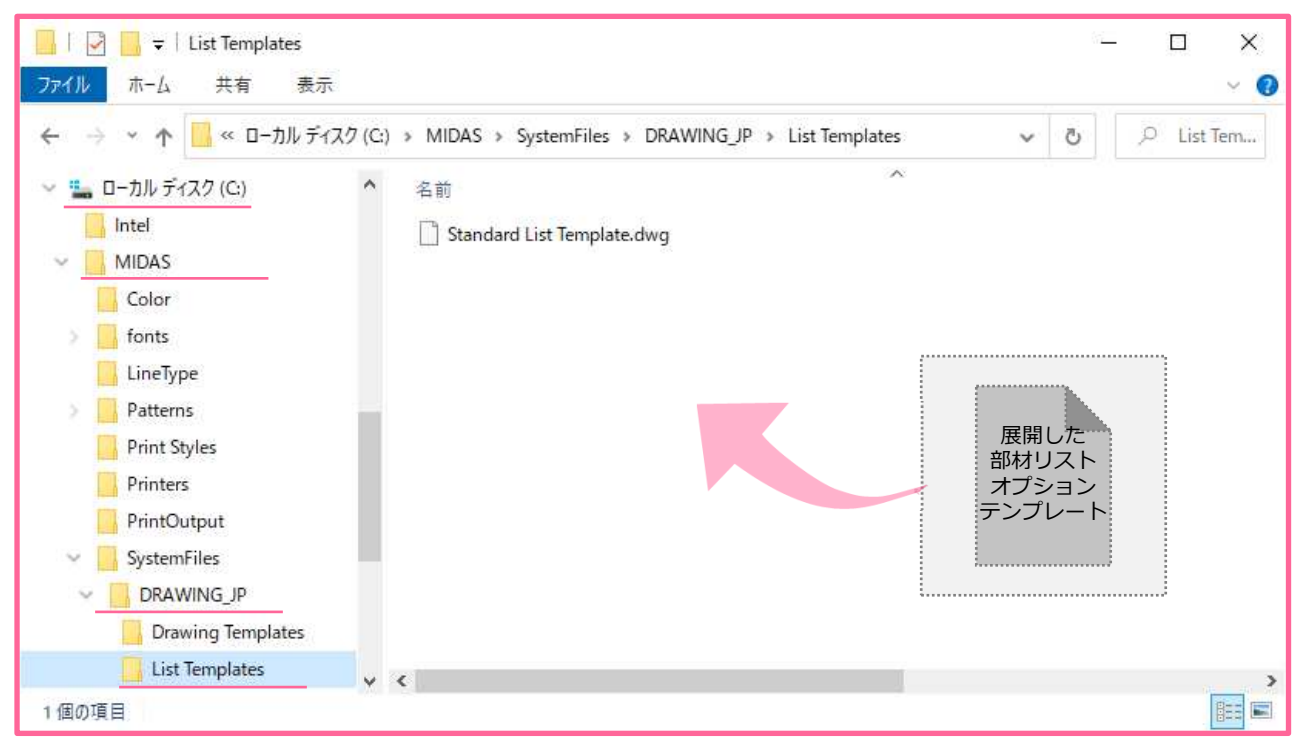

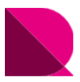

# |現在のテンプレートに設定

設置したオプションテンプレートを使用するには、図面生成前にそのテンプレートを 「現在のテンプレートに指定」する必要があります。

### ①Drawingを立ち上げる

※プログラムを立ち上げてからオプションテンプレートを配置してもデータは反映されません。

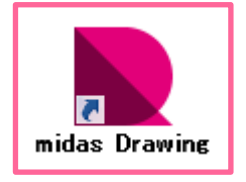

### ②現在のテンプレートに設定

※ツリーメニュー > ウィンドウ > 部材リストオプションテンプレート > 設定するテンプレート上で右クリック > 「現在のテンプレートに設定」クリック

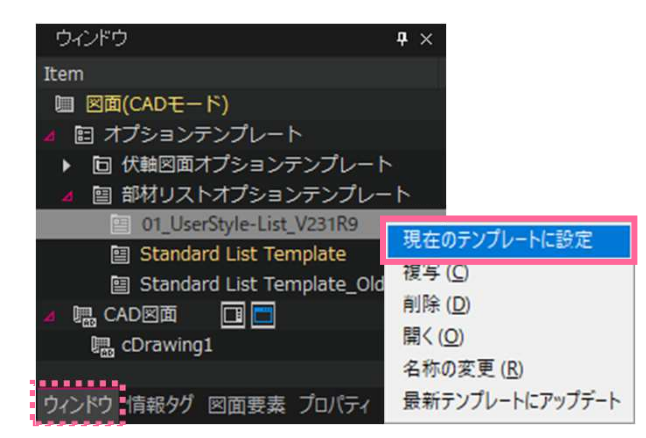

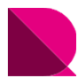

# |「01\_ユーザースタイル」で図面生成

「構造図面生成マネージャー」では、オプションテンプレートでは設定できない、図面の表現方法を設定します。 ここでは、01\_ユーザースタイルに近づけて生成するための設定方法を紹介します。 先に図面生成の流れを説明した後に、構造図面生成マネージャーの設定方法とレイアウト調整を紹介します。

#### ①eGenファイルを開く

構造図面生成マネージャーを使用するには、eGenファイルをDrawingに読込む必要があります。 [メニュー]>[図面生成]>[eGenファイルを開く]クリック

#### ②構造図面生成マネージャーを設定

「構造図面生成マネージャー」では、オプションテンプレートで設定できない、図の表現方法を設定します。 大梁と地中梁では腹筋間隔や鉄筋の種類が異なったり、基礎リストでは上端主筋の出力が異なる場合があります。 その場合、部材種類ごとに構造図面生成マネージャーの設定を変更して、生成することも必要です。 [メニュー]> [図面生成]> [構造図面生成マネージャー]> [部材リスト]クリック

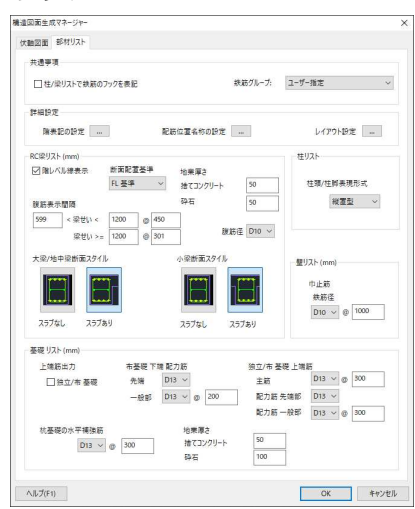

※構造図面生成マネージャーの設定について、詳しくは下記をご覧ください。

操作の学習 > 基本操作編 > 構造図面の自動生成 > 部材リストの生成 > 6.オプション設定-構造図面生成マネージャー

#### ③図面生成

[メニュー]>[図面生成]>[部材リストを生成]クリック

※構造図面の自動生成について、詳しくは下記をご覧ください。 操作の学習 > 基本操作編 > 構造図面の自動生成 > 部材リストの生成